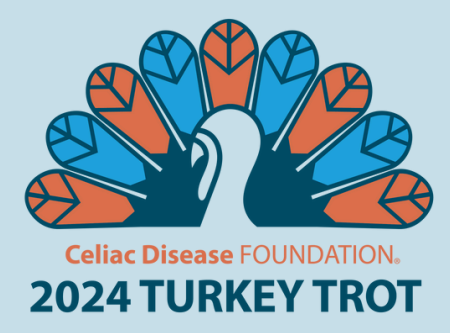

## **USING THE PACER APP**

Thank you for trotting with the Celiac Disease Foundation! As a participant you are helping us reach our finish line – advancing treatments and a cure for celiac disease. Here are the basics for joining our Turkey Trot challenge through the Pacer for Teams (P4T) app.

#### **Download the Pacer App**

Download the Pacer for Teams mobile app from the Apple App Store or Google Play Store.

#### Enter your challenge code

Once the app is downloaded, tap the enter challenge code button, and enter the challenge code for the 2024 Turkey Trot: bt106108. Once you confirm you are joining the right org, tap the join button.

#### Create an account

After you agree to the Pacer for Teams Terms of Service, create your Pacer account. As a new user, Pacer will ask you a few health questions to configure the app.

#### Choose your team (if applicable!)

When signing up, you'll be prompted to pick an existing team or create one. If you're participating in the Turkey Trot and don't see your team listed, go ahead and create it! Otherwise, simply select the pre-existing team and join.

If you have any questions check this guide Joining a Pacer for Teams Challenge by Org Code

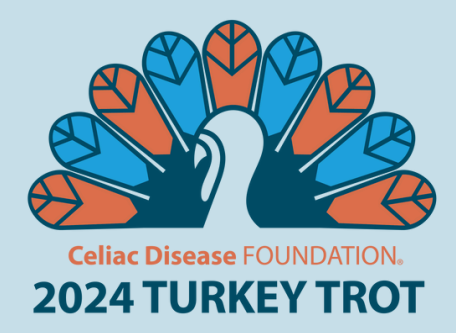

## NAVIGATING THE PACER APP

Your challenge(s) should be pinned to your home page

### If the Turkey Trot page is not pinned:

- Scroll down to My Team to open the org page
- Tap the challenge you want to pin
- Tap the ... in the top right corner
- A button show appear to "Pin this challenge to home"

# You'll find any events and details in: **Active Challenges** and **Challenges Tab**

In the **Data Center** you'll find today and yesterday's total steps and distance and average daily stats.

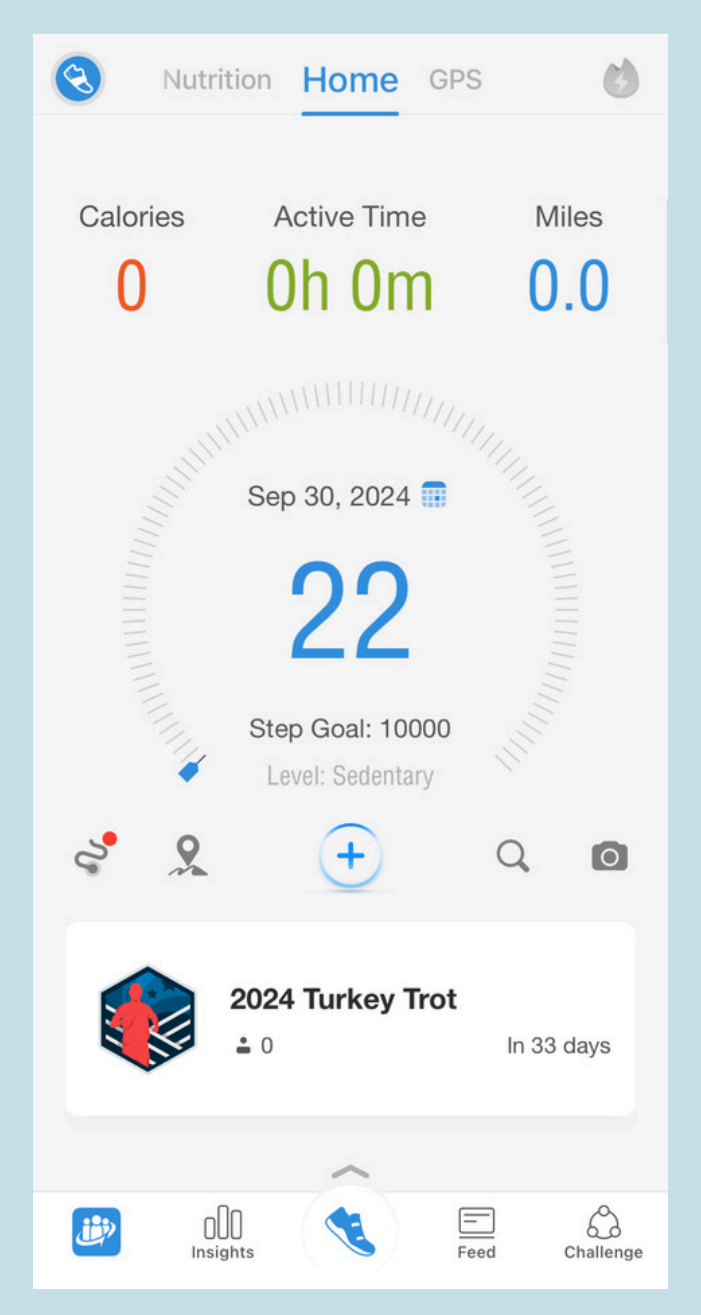

If you have any questions Check out <u>Accessing P4T Organizations and Challenges</u>